# What is iRocket?

iRocket is a web browser based interface that allows users to electronically submit data to the International Students & Scholars Office's electronic database. iRocket eliminates the need for paper forms and ensures accurate, relevant information is added to the database.

iRocket allows departments to submit applications for J-1 scholars, it also provides scholars the ability to access and update their information as needed.

Using iRocket is easy and straightforward and uses your University of Toledo UTAD username and password to submit eForms for review by OISSS staff.

### How to Get Started:

Requesting Department Level Access For UT departmental users, the first step in using iRocket is to request department level access

- 1. Navigate to https://oisss.utoledo.edu/istart/controllers/start/start.cfm
- 2. Click on "Administrative Services for University Departments" (See Figure 1). This will bring up the familiar UTAD log-in screen.
- 3. Enter your UTAD username and password and select "log-in".

Figure 1: iRocket log-in screen

| CENTER FOR<br>INTERNATIONAL STUDIES<br>AND PROGRAMS<br>THE UNIVERSITY OF TOLEDO                                                                                                    |                                                                                                    |  |  |
|----------------------------------------------------------------------------------------------------|----------------------------------------------------------------------------------------------------|--|--|
| IRocket     International Rocket Portal  achnology is key to our proactive approach. Our information services and experienced staff enable efficient anagement of student and scholar data, and our nortal provides individualized, web-based services. The                                                                                                    |                                                                                                    |  |  |
| International Rocket Portal<br>"echnology is key to our proactive approach. Our inform<br>nanagement of student and scholar data, and our port                                                                                                    | ation services and experienced staff enable efficient<br>al provides individualized, web-based services. The                                                                                                    |  |  |
| International Rocket Portal<br>Fechnology is key to our proactive approach. Our inform<br>management of student and scholar data, and our port<br>ollowing are the types of online services available for in<br>Full Client Services for Students & Scholars<br>Secure services requiring login with your institutional<br>Network ID and password. These services include:<br>1. View and update information on file | ation services and experienced staff enable efficient<br>al provides individualized, web-based services. The<br>ternational students, scholars, & staff.<br>Limited Services for Students & Scholars<br>Limited services requiring login with your University ID<br>number and date of birth. These services include:<br>1. Limited student services like registration for |  |  |

Once you have successfully logged in to iRocket you will see a page similar to **Figure 2**. This is the Access Request screen which you will need to complete in order to be granted access to iRocket.

- 1. Complete this request screen using your UTAD log-in information, selecting The University of Toledo or Health Science Campus as the campus, and fill in the name of your department. If your submission is successful, you will see a line declaring "Departmental Access is Pending Review" at the top of the page.
- 2. Select the "logout of iRocket" button. Your request is being processed by OISSS and you will receive an email when access is granted.

| INTERNATIONAL STUDIES<br>AND PROGRAMS   |                          |                                                                      |  |
|-----------------------------------------|--------------------------|----------------------------------------------------------------------|--|
| ТН                                      | E UNIVERSIT              | Y OF TOLEDO                                                          |  |
| Secure Online Session                   | Deparmental Access Re    | cket online services for<br>international student:<br>scholars & sta |  |
| Jessica Bergman                         |                          |                                                                      |  |
| Network ID: jbergma                     | Your Network ID *        | Rocky                                                                |  |
| iRocket Home Page                       | Your Full Name *         | Rocky the Rocket                                                     |  |
| 🗆 Departmental Services                 | Your University E-Mail * | UT.Rockets@utoledo.edu                                               |  |
| Departmental Services                   | Campus *                 | The University of Toledo                                             |  |
| Overview<br>1-1 Application for a New   | Department *             | OISSS                                                                |  |
| Exchange Visitor                        | Campus Phone Number *    | 419-530-4229                                                         |  |
| Departmental Access                     |                          |                                                                      |  |
| Request                                 | *I confirm that I am     | an administrator for the given                                       |  |
| ± International Office                  | department who is a      | authorized by the department to take                                 |  |
| + 1-1 Scholar Services                  | actions on its behalf    |                                                                      |  |
|                                         | * required fields        | Submit                                                               |  |
| ■ Upgrade / Installation     Procedures |                          |                                                                      |  |

Figure 2: iRocket Departmental Access Request

## Adding a Scholar to iRocket:

Once you receive departmental access to iRocket you are ready to fill out the request Form DS-2019 to invite a J-1 scholar. If the visitor has never been to UT before, you first add the scholar/applicant that you wish to invite into the iRocket database.

- 1. Expand the J-1 Scholar Services menu.
- 2. Select "Add New Person" (See Figure 3).
- 3. Complete the information.
  - a. The email address does not have to be an official university address.

- 4. The "institutional university ID" refers to a Rocket number. If the individual has been issued one, you will be asked to enter that number. If you select "no", iRocket will assign a temporary ID number starting with "TEMP" to the record.
  - a. The "network ID" refers to the Rocket Number.
- 5. Select "Add New Person".

#### **CENTER** FOR INTERNATIONAL STUDIES AND PROGRAMS THE UNIVERSITY OF TOLEDO online services for iRocket international students, scholars & staff Secure Online Session Administrative and Departmental Services Overview Joe Bergman Please access a given service via the menu options on the left side panel Network ID: jbergma4 There are departmental services (i.e., H-1B application and renewa scholar requests, etc.) that are available to submit to the International Office. iRocket Home Page Current Cases Case Information Display Departmental Services Please select a case from the list on the left to see Fred Flintstone **Departmental Services** detailed information in this box. Overview Mouse Mickey J-1 Application for a New Exchange Visitor -Update Your Information Departmental Access Request 1-1 Scholar Services Add New Person Logout of iRocket Past Cases † Case has been updated in the past week √ Individual has filled out client accessible e-form

Figure 3: Adding a New Person

After adding a new person to the iRocket database, the system will display your "Administrative and Departmental Services Overview" menu that lists the names of all the individuals for whom you have previously submitted cases to the OISSS. You can access your Departmental Services Overview every time you log-in to iRocket. To request a DS-2019, select the name of the individual and then select "J-1 Application for a New Exchange Visitor" (See Figure 4). The "Current Cases" menu contains applications submitted in the last 90 days. Click on the "Past Cases" bar to display older applications. The "Case Information Display" shows the person you have just added.

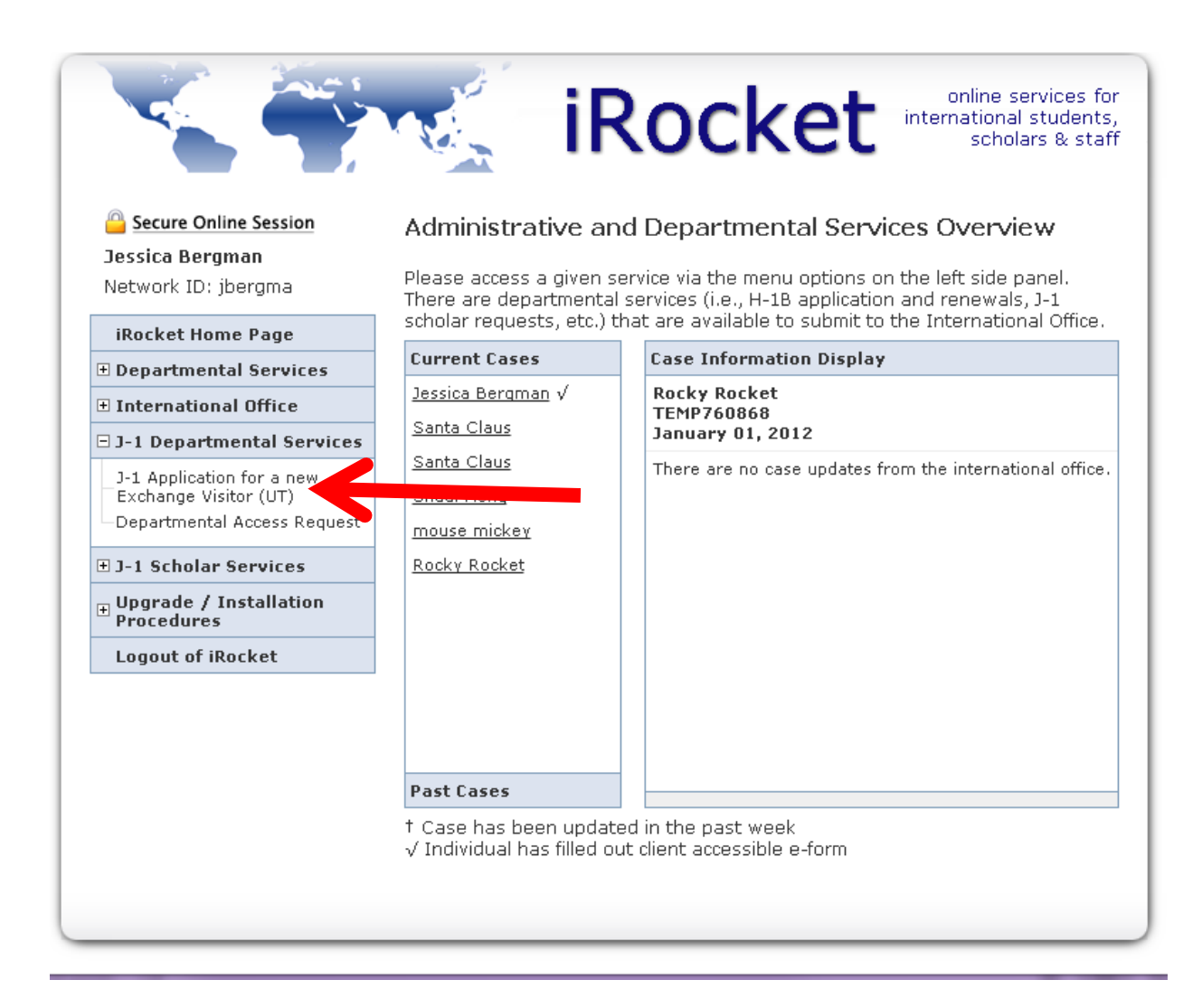

### J-1 Application for a New Exchange Visitor DS-2019

At this point you will be on the main page for the J-1 application, similar to the one in **Figure 4**. Make sure to write down their Temporary ID as you will need it to finish creating the request. Click on J-1 Departmental Services and then J-1 Application for a New Exchange Visitor. You will then need to enter in their Temporary ID and birthdate. Click on "Start New Request" (**Figure 5**).

| CENTER FOR<br>INTERNATIONAL STUDIES<br>AND PROGRAMS                                                     |                                                                                                    |  |  |
|----------------------------------------------------------------------------------------------------|----------------------------------------------------------------------------------------------------|--|--|
| ТНІ                                                                                                    | E UNIVERSITY OF TOLEDO                                                                                                    |  |  |
|                                                                                                    | iRocket                                                                                                    |  |  |
| Secure Online Session Jessica Bergman Network ID: jbergma                                               | 09/28/2017 [592] J-1 Application for a New Exchange Visitor                                                                                                    |  |  |
| iRocket Home Page                                                                                       | and short-term scholars is to facilitate international collaborative teaching<br>and/or research efforts. Visitors (who must typically have training at the<br>master's level or higher) are invited to the U.S. for a program with a specific |  |  |
| Departmental Services<br>Overview                                                                       | objective and length of stay not to exceed three years. Extensions beyond this<br>time may be possible in special circumstances.                                                                                                    |  |  |
| J-1 Application for a New<br>Exchange Visitor<br>Update Your Information<br>Departmental Access Request | <u>Start a New Request</u> 09/28/2017 [592] 1-1 Application for a New Exchange Visitor                                                                                                    |  |  |
| International Office                                                                                    |                                                                                                    |  |  |
| ∃ J-1 Scholar Services                                                                                  | = Incomplete 🕀 = Submit Another (i) = Follow-Up Required                                                                                                    |  |  |
| Upgrade / Installation<br>Procedures                                                                    | ◯ = Optional 🔲 = Not Yet Available 📑 = Awaiting Answer                                                                                                    |  |  |
| Logout of iRocket                                                                                       | ✓ = Complete                                                                                                    |  |  |
|                                                                                                    |                                                                                                    |  |  |

### Figure 6: Starting the Application

Click on J-1 Application for a New Exchange Visitor this will walk you through the DS-2019 application process. Proceed through each section, providing the information as prompted.

|                                                           | iRocket online services for<br>international students,<br>scholars & staff                                                                                                    |
|-----------------------------------------------------------|----------------------------------------------------------------------------------------------------|
| Secure Online Session Jessica Bergman Network ID: jbergma | 12/14/2017 [750] J-1 Application for a new Exchange<br>Visitor (UT)<br>Please fill in the below form to request a DS-2019 for a new exchange visitor                                                                                                    |
| iRocket Home Page                                         | TEMP760868   ROCKY ROCKET 001  J-1 Application for a New Exchange Visitor (UT) View/Save/Print E-Form Group                                                                                                    |
| Departmental Access Request                               | □ = Incomplete       ⊕ = Submit Another       ① = Follow-Up Required         ○ = Optional       □ = Not Yet Available       ● = Awaiting Answer         ☑ = Complete       ☑ = Pending Review       Image: Second Second Seco |

### **Completing the Application**

Once the J-1 Application for a New Exchange Visitor has been submitted you will receive a confirmation email. OISSS' processing time is approximately 3-5 business days (this time could be longer during peak times and pending J-1 Processing Fee). You will receive another email once the request has been approved and the DS-2019 has been processed.